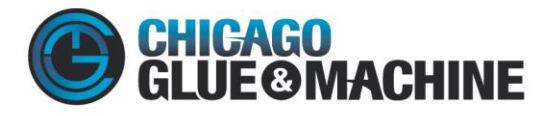

750 N. BAKER DRIVE, ITASCA, IL 60143 • 1.800.419.4583 • F: 888.371.8314

## CGM Customer Portal Registration/Log In

- 1. Go to CGM Website
- 2. Select "Log In" button

| 0                        |                |                |                 |  |
|--------------------------|----------------|----------------|-----------------|--|
| CHICAGO<br>GLUE OMACHINE | 1-800-419-GLUE | GLUE-MERGENCY! | Request a Quote |  |

3. Log In button should send you to customer portal that looks like the below.

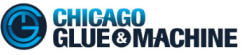

| User Name Password Show Password Remember Me Log In Reset your password | We think about glue 24/7/365 so you don't have to. And with our<br>customer portal you can log in any time of the day to place an<br>order or submit a question for our team. Register to get started!<br>Register |
|-------------------------------------------------------------------------|----------------------------------------------------------------------------------------------------|
|-------------------------------------------------------------------------|----------------------------------------------------------------------------------------------------|

- 4. If you have already registered, input your User Name and Password to access account.
- 5. If you have not registered select the "Register" button

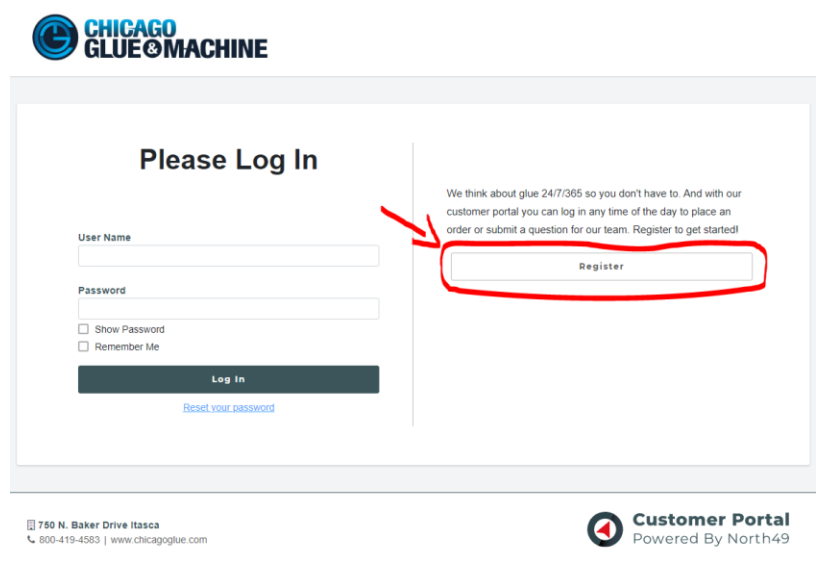

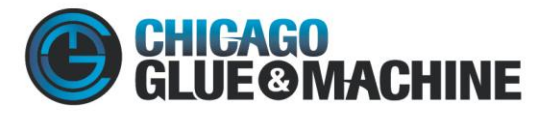

750 N. BAKER DRIVE, ITASCA, IL 60143 • 1.800.419.4583 • F: 888.371.8314

## 6. The register button will generate the below pop up:

|                   | N         | egister |  |  |
|-------------------|-----------|---------|--|--|
| User Name         |           |         |  |  |
|                   |           |         |  |  |
| Customor Numb     | ar.       |         |  |  |
|                   | 51        |         |  |  |
|                   |           |         |  |  |
| Verify Last Invoi | ce Number |         |  |  |
|                   |           |         |  |  |
|                   |           |         |  |  |
| Name              |           |         |  |  |
|                   |           |         |  |  |
|                   |           |         |  |  |
| Email             |           |         |  |  |
|                   |           |         |  |  |
| Phone Number      |           |         |  |  |
|                   |           |         |  |  |
|                   |           |         |  |  |
| Password          |           |         |  |  |
|                   |           |         |  |  |
|                   |           |         |  |  |
| Confirm Passwo    | rd        |         |  |  |
|                   |           |         |  |  |
|                   |           |         |  |  |

- 7. Choose a User Name you would like to use.
- 8. Input your CGM customer number.
  - a. If you do not know it, please contact us at 630-250-0700.
- 9. Input your Last Invoice Number
  - a. If you do not know it or the number you have is not working, please contact us at 630-250-0700.
- 10. Input your name and contact information, as well as, creating a password.
- 11. Once registered you should receive an email and get the below pop up.

|                         | $\left[\times\right]$ |
|-------------------------|-----------------------|
| You are now registered! |                       |
| ок                      |                       |
|                         |                       |

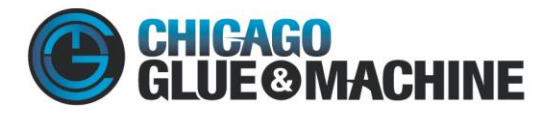

750 N. BAKER DRIVE, ITASCA, IL 60143 • 1.800.419.4583 • F: 888.371.8314

12. The email should come from <u>no-reply@customer-portal.biz</u>, and look like the below.

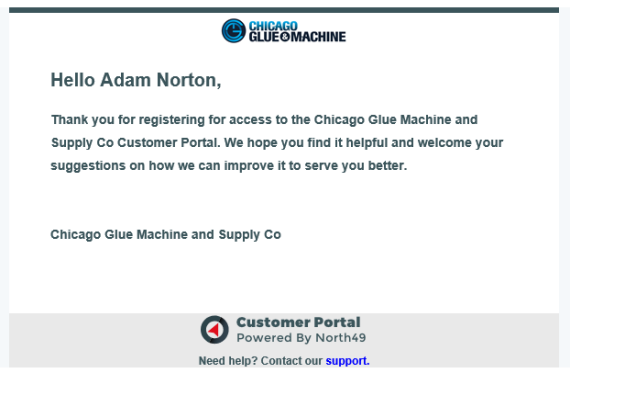

13. Click OK on the pop up and you should be transferred into the customer portal. It should look like the below.

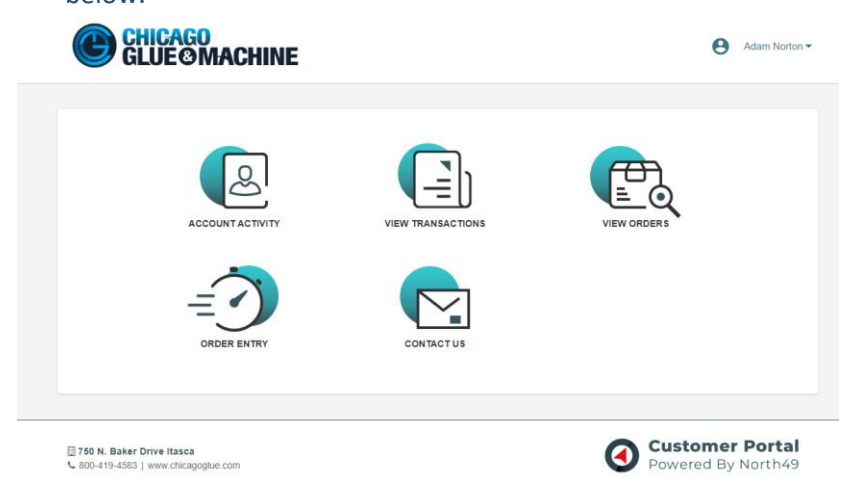

You have completed the registration/logged in to CGM's customer portal!!! If you have any questions or need any support, please contact us at 630-250-0700.